## **B26. IL MODULO PROGETTO STRADALE**

Il modulo **Progetto Stradale** consente di progettare un tratto stradale, estrarre il relativo profili longitudinale, le sezioni ed i movimenti di terra.

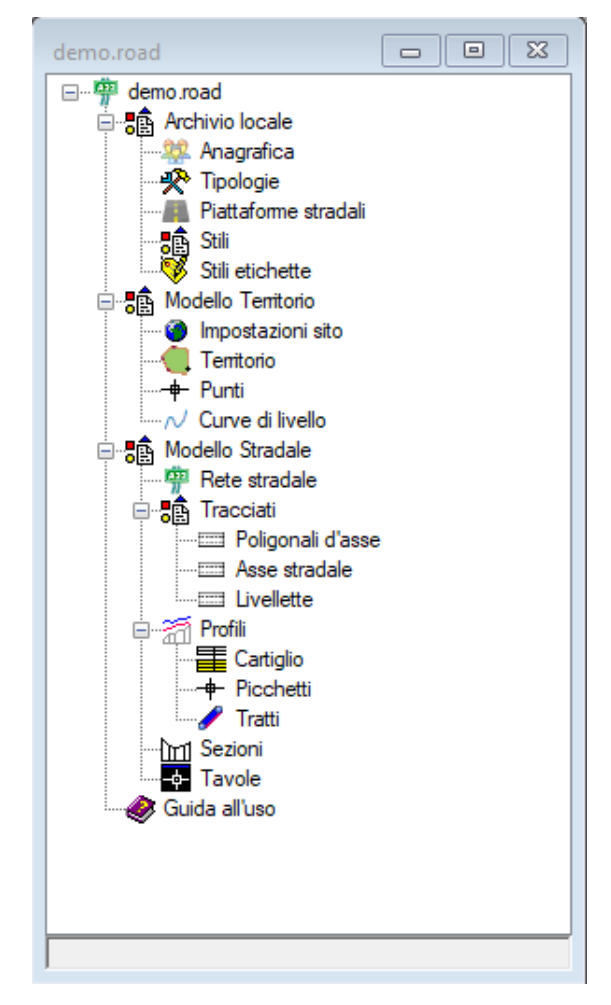

Per creare un nuovo progetto è sufficiente utilizzare il comando "Nuovo" dalla barra del menù Home.

Si selezionerà il modello "Rete stradale" e si assegnerà un nome.

A questo punto apparirà il wizard per la definizione del territorio (vedere il paragrafo disponibile nelle operazioni comuni alle reti).

Al termine del wizard o quando si apre un progetto esistente verrà mostrato l'albero di progetto.

L'albero è diviso in più raggruppamenti di nodi.

L'archivio locale dispone dei nodi per la gestione delle tipologie, degli stili e delle piattaforme.

Il modello Territorio consente di modellare il territorio includendo punti topografici e curve di livello.

Il modello stradale si occupa della definizione della rete stradale e ha i nodi per gli elementi del tracciato, per la gestione dei profili longitudinali e per le sezioni.

La prima fase è quella della modellazione del territorio per la cui spiegazione si rinvia al sopracitato paragrafo delle

operazioni comuni alle reti (C1 – La modellazione del Territorio).

In sintesi tale fase consente di definire altimetricamente il territorio sul quale andrà posizionato l'asse stradale.

Per quanto riguarda la definizione della strada da progettare l'elemento principale è la rete stradale, la cui scheda è disponibile selezionando l'omonimo nodo.

Le azioni che possono essere eseguite sul nodo della rete sono disponibili nel menù associato.

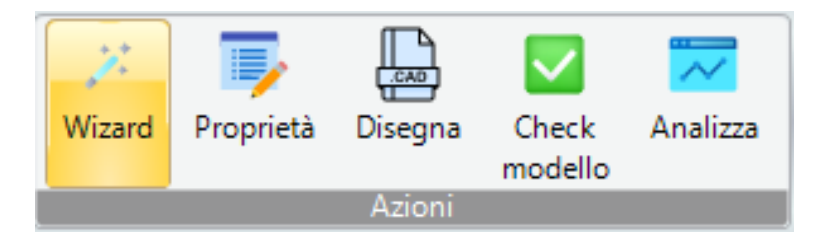

Il comando "Proprietà" consente di accedere alla relativa scheda.

| esempio.ReteStradale |                                 |               |  |  |
|----------------------|---------------------------------|---------------|--|--|
| ~                    | A) Generale                     |               |  |  |
|                      | Nome                            | 1             |  |  |
|                      | Tipo                            | Rete primaria |  |  |
|                      | Comune                          |               |  |  |
|                      | Prov                            |               |  |  |
|                      | Anno                            | 1980          |  |  |
|                      | Nord                            | 0             |  |  |
| ~                    | M) Modellazione                 |               |  |  |
|                      | Quota di default                | 0.2           |  |  |
|                      | Passo di elevazione altimetrico | 0.1           |  |  |
|                      | Larghezza sezione default       | 20            |  |  |
|                      | Punti sezione default           | 2             |  |  |
|                      |                                 |               |  |  |
|                      |                                 |               |  |  |
|                      |                                 |               |  |  |
|                      |                                 |               |  |  |
|                      |                                 |               |  |  |
|                      |                                 |               |  |  |
| No                   | me                              |               |  |  |
| Nome                 |                                 |               |  |  |
|                      |                                 |               |  |  |
|                      |                                 |               |  |  |
|                      |                                 |               |  |  |

Nella scheda si potranno immettere alcuni dati generali ed impostare alcuni parametri di modellazione.

Il comando "Disegna", invece, consente la visualizzazione della vista grafica della rete.

| demo.ReteStradale <1>                                           | 2 23    |
|-----------------------------------------------------------------|---------|
|                                                                 | ^       |
|                                                                 |         |
|                                                                 |         |
|                                                                 |         |
| Y<br>Z X                                                        |         |
|                                                                 | ~       |
| Command: 401.9701,191.9061,0.0000                               | <u></u> |
| Command:                                                        |         |
| -782.9030,1233.8237,0.0000 Snap OFF Grid OFF Ortho OFF Osnap ON |         |

La vista grafica della rete è una vista cad interna al software che consentirà di tracciare planimetricamente l'asse della rete ed effettuare tutte le operazioni successive.

Alla vista è associato il menù "CAD Rete stradale".

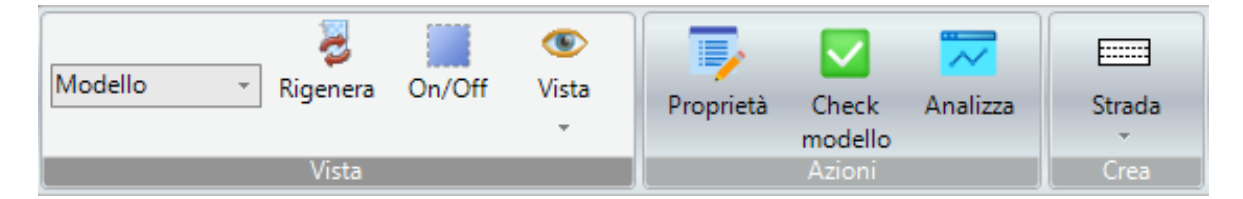

Se durante la procedura del wizard del territorio è stato importato un file di sfondo in formato dwg questo verrà visualizzato anche sulla vista grafica della rete. In alternativa è possibile farlo direttamente sulla rete stradale utilizzando il comando "Impostazione disegno" dal sottomenù "Vista" (vedere il capitolo sulle operazioni comuni *C2 – La vista grafica*).

Dal menù "Strada", utilizzando uno dei comandi per la creazione della strada, è possibile disegnare la poligonale d'asse sulla vista della rete.

| Str      | rada                               |  |
|----------|------------------------------------|--|
|          | 🎟 Crea Strada                      |  |
| <b></b>  | Crea con quota iniziale e pendenza |  |
| <b>=</b> | Crea con quota iniziale e finale   |  |
| <b>=</b> | Crea parallela al terreno          |  |
| <b>=</b> | Crea da polilinee                  |  |
| <b>=</b> | Crea da polilinee 3D               |  |
|          | Visualizza lista                   |  |
| 3        | Cambia valori di default           |  |

| demo.ReteStradale <1>                                                                                                    |                                      |   |  |  |
|----------------------------------------------------------------------------------------------------|--------------------------------------|---|--|--|
|                                                                                                    |                                      | ^ |  |  |
|                                                                                                    |                                      |   |  |  |
|                                                                                                    |                                      |   |  |  |
|                                                                                                    | Strada.1                             | _ |  |  |
|                                                                                                    | F1 V=[40-100]                        |   |  |  |
|                                                                                                    | E-1047.80111P-178                    |   |  |  |
|                                                                                                    |                                      |   |  |  |
|                                                                                                    |                                      |   |  |  |
|                                                                                                    |                                      |   |  |  |
|                                                                                                    |                                      |   |  |  |
|                                                                                                    | Y                                    |   |  |  |
|                                                                                                    |                                      |   |  |  |
|                                                                                                    | ∠_ <u></u> ^                         |   |  |  |
|                                                                                                    |                                      |   |  |  |
|                                                                                                    |                                      |   |  |  |
|                                                                                                    |                                      | V |  |  |
|                                                                                                    |                                      |   |  |  |
| Specify Next Point or [Arc,Close,Undo]: 646.7899,611.3490,0.0000 Specify Next Point or [Arc,Close,Undo]: 665.2541,90.6602,0.0000 |                                      |   |  |  |
| Specify Next Point or [Arc,Close,Undo]: *C                                                                                       | ancel"                               | × |  |  |
| Command:                                                                                                    |                                      |   |  |  |
| 558.5819,650.0582,0.0000                                                                                                    | Snap OFF Grid OFF Ortho OFF Osnap ON |   |  |  |

La poligonale d'asse viene creata con dei valori di default che possono essere cambiati utilizzando il comando del menù "Strada" denominato "Cambia valori di default".

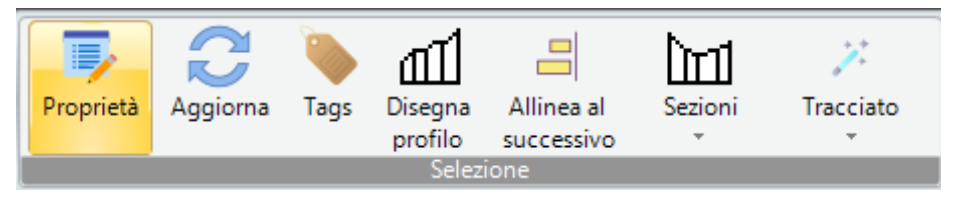

In ogni caso dopo aver disegnato la poligonale, selezionandola e utilizzando il comando proprietà potremo accedere alla

relativa scheda delle proprietà e modificarne i parametri.

| demo.Strada (1/1) |                     |                                     |  |  |
|-------------------|---------------------|-------------------------------------|--|--|
| ~                 | A) Generale         |                                     |  |  |
|                   | Nome                | 1                                   |  |  |
|                   | Stile               | Strada                              |  |  |
| ~                 | C) Geometria        |                                     |  |  |
|                   | Lunghezza           | 1047.86                             |  |  |
|                   | Quota iniziale      | -1                                  |  |  |
|                   | Quota finale        | -1                                  |  |  |
|                   | Pendenza media      | 1                                   |  |  |
|                   | Dislivello          | 0                                   |  |  |
| ~                 | P) Progetto         |                                     |  |  |
|                   | Tipo di strada      | F - Strade locali (extraurbane ed u |  |  |
|                   | Ambito territoriale | Extraurbano F1                      |  |  |
|                   | Sensi di marcia     | Doppio senso di marcia              |  |  |
|                   | Sezione tipo        | F1                                  |  |  |
|                   | Sopraelevazione max | 0                                   |  |  |
|                   | Velocità minima     | 40                                  |  |  |
|                   | Velocità massima    | 100                                 |  |  |
|                   | Pendenza massima    | 10                                  |  |  |
|                   | Raggio minimo       | 44.99                               |  |  |
|                   |                     |                                     |  |  |
| Nome              |                     |                                     |  |  |

La scheda della poligonale d'asse riporta la geometria ed i parametri di progetto associati alla strada.

## TRACCIATO PLANIMETRICO

Il passo successivo è quello di inserire il tracciato planimetrico in funzione della poligonale d'asse già immessa.

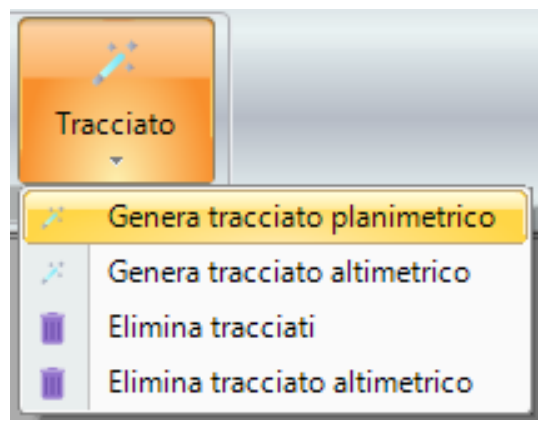

La poligonale d'asse è rappresentata da una polilinea con un vertice iniziale, uno finale ed una serie di vertici interni con un numero maggiore di zero (almeno un vertice interno). Pertanto la poligonale d'asse minima è costituita da soli tre vertici.

Si utilizzerà il sottomenù "Tracciato" per inserire il tracciato planimetrico.

La generazione del tracciato è una procedura che chiederà per ogni vertice interno il valore del raggio della curva

circolare da inserire nel vertice ed eventualmente se richiesti i valori dei parametri delle clotoidi di entrata nella curva circolare e di uscita.

Attenzione perché in funzione dei parametri della strada e soprattutto della sua velocità il raggio della curva avrà un intervallo di valori ammissibili. Inoltre, i valori dei parametri delle eventuali clotoidi sono legati al valore del raggio della curva circolare e pertanto occorre inserire valori compatibili.

## TRACCIATO ALTIMETRICO

INSERIMENTO SEZIONI

**GESTIONE PROFILO** 

MOVIMENTI DI TERRA